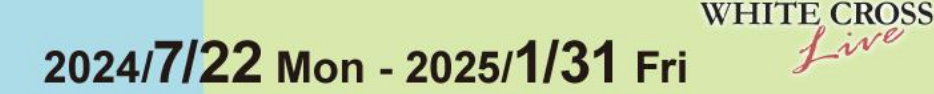

広島市歯科医師会特別講演

# **鈴木哲也**の よい義歯 だめな義歯 2024

鈴木 哲也 先生

東京医科歯科大学 名誉教授 広島大学 客員教授 日本補綴歯科学会 専門医/指導医 日本老年歯科医学会 専門医/指導医 日本歯科理工学会 Dental Materials Senior Adviser 日本義歯ケア学会 義歯ケアマイスター

Live

### Part1

これで痛くない、 コンプリートデンチャーの 粘膜調整と咬合調整のルール

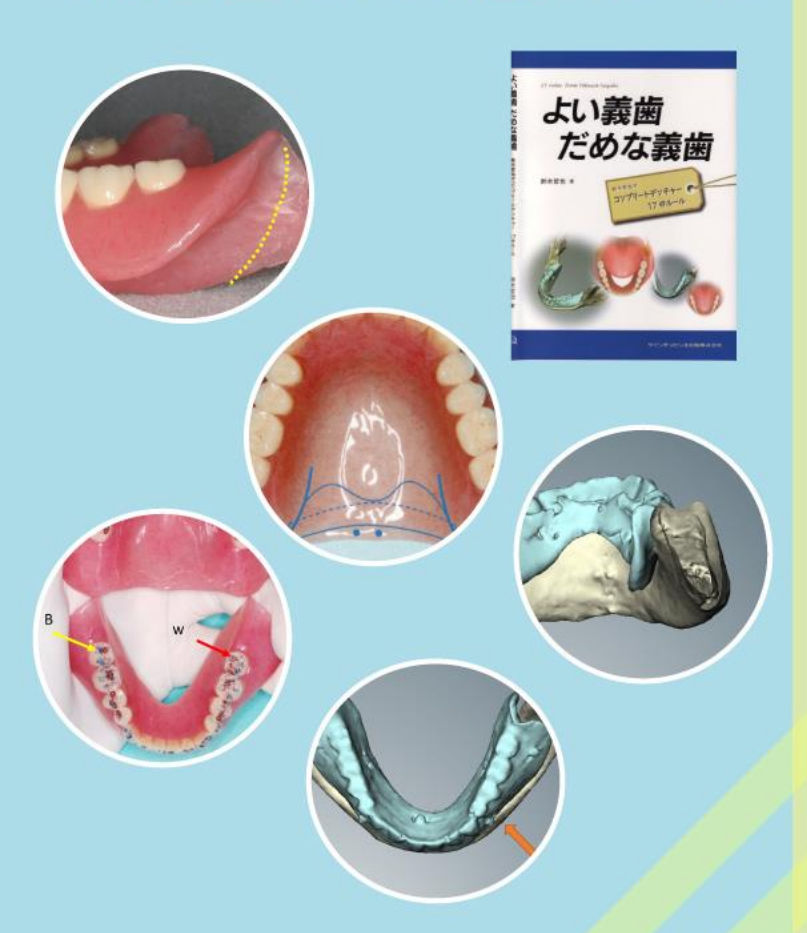

## Part2

これだけで変わる、 パーシャルデンチャーの 前処置と調整のルール

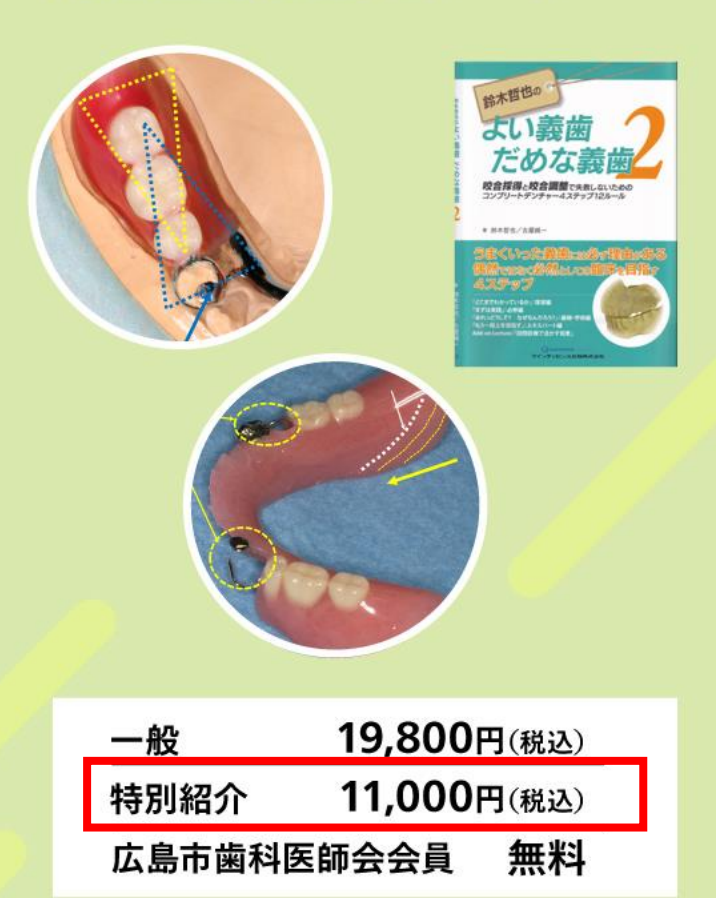

#### お申し込み方法

今回は映像配信企業の WHITE CROSS サイトを通しての Web 配信となります。

WHITE CROSS でのアカウント作成とセミナーのお申し込み手続きが必要となります。

(※ご視聴を終えた後、アカウントが不要な方は、退会のお手続きが可能です)

\_\_\_\_\_

#### ■お申し込み希望の方は、以下のステップ1とステップ2を実施ください。

ステップ1 WHITE CROSS でのアカウント作成(WHITE CROSS 未登録の方のみ)

① URL: https://www.whitecross.co.jp/ にアクセスする。

② 新規登録(無料)より、歯科医師・歯科衛生士・歯科技工士・歯科助手などの職業を選択した上で登録する。

ステップ2 セミナーの視聴手続き

セミナーのお申し込み手続きには、ログインが必須です。未ログインの場合は、ページ右上(スマートフォンの場合は左上の三本線)の「ログイン」ボタンより、ログインしてください。

② 以下 URL ページ中段の「申し込み」部分より、申し込み区分「特別紹介」を選択ください。

URL: https://www.whitecross.co.jp/events/view/4420

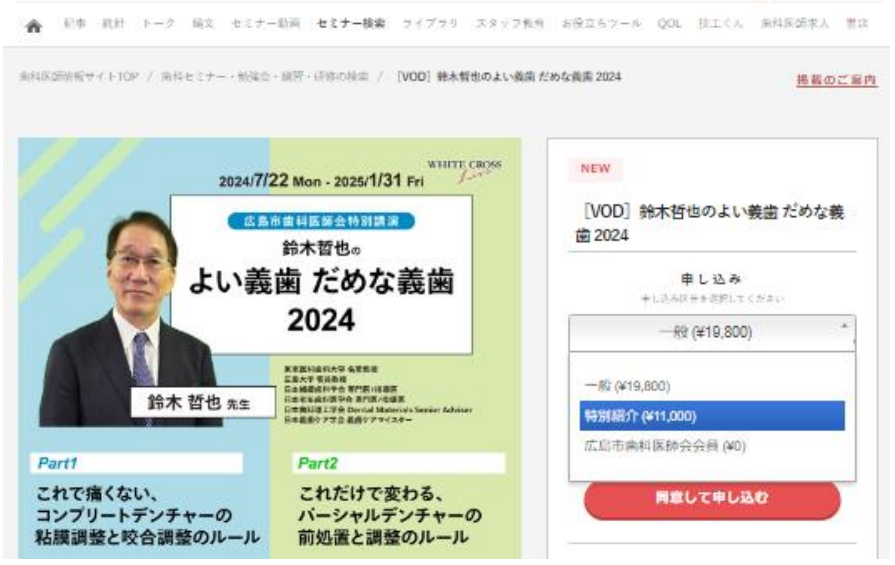

③区分の下にコード入力欄が出てきますので、以下のコードを入力し、「同意して申し込む」ボタンよりお申し 込み画面へお進みください。

# shoukai07

■視聴方法につきまして

① セミナー配信期間に、WHITE CROSS にログインした状態で、以下 URL にアクセスください。

URL: https://www.whitecross.co.jp/events/view/4420

※セミナーページにつきましては、7月22日(月)0時から視聴できるようになっております。
② ページ中段の「視聴」ボタンをクリックより視聴いただけます。